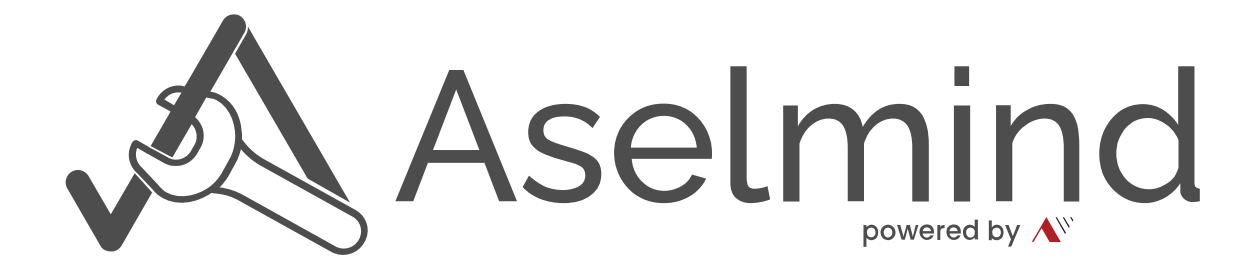

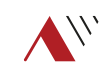

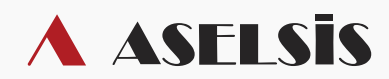

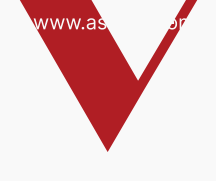

# İçindekiler

| Genel Bakış          | 1  |
|----------------------|----|
| Bildirimler          | 2  |
| Ayarlar              | 3  |
| Gösterge Paneli      | 4  |
| Kullanıcılar         | 5  |
| Binalar              | 6  |
| Depolar              | 7  |
| Tesisler             | 8  |
| Araçlar              | 9  |
| Malzeme Listesi      | 10 |
| Muhasebe             | 11 |
| Harita               | 13 |
| Takip                | 15 |
| Araç Takip           | 16 |
| Arıza Emirleri       | 17 |
| Bakım Emirleri       | 18 |
| Bitmiş Arızalar      | 19 |
| Bitmiş Bakımlar      | 20 |
| Aylık Bakım Raporu   | 21 |
| Aylık Malzeme Raporu | 22 |

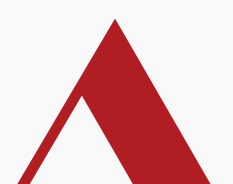

#### | Genel Bakış

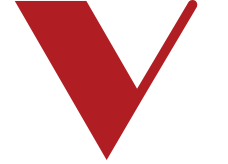

Sistem içindeki tüm sayfalara bu alandan erişim sağlayabilirsiniz. Bildirimlerinizi bu alana tıklayarak görebilirsiniz.

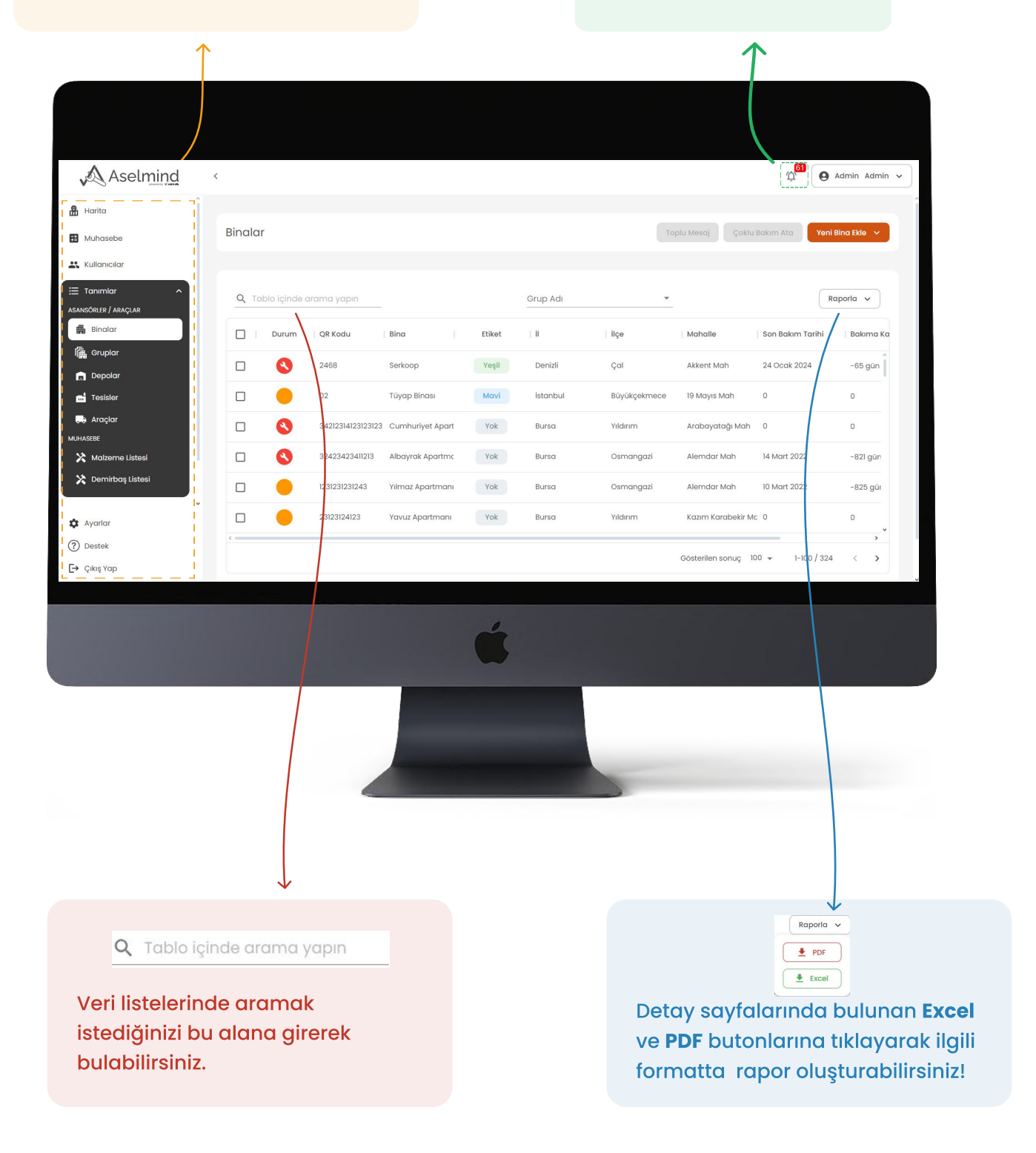

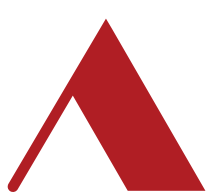

#### | Bildirimler

Bildirimlerinizi tarihe göre filtrelemek isterseniz **Filtrele** butonuna tıklayıp açılan pencerede tarih seçimi yapabilirsiniz. Uygulanan filtreyi kaldırmak için **Filtre Temizle** butonuna tıklamanız gerekir.

 $\uparrow$ 

Ekranda okunmamış bildirimler görünmektedir. Okundu olarak işaretlemek için **Tüm Bildirimleri Okundu Olarak işaretle** butonuna tıklamanız gerekir. **Filtrele** butonu ile tarihe göre bildirimleri filtreleyebilirsiniz.

| 🔊 Aselm      | ind · | < compared with the second second sec |                                                                       |                                         |
|--------------|-------|----------------------------------------------------------------------------------------------------|-----------------------------------------------------------------------|-----------------------------------------|
| Harita       |       |                                                                                                    |                                                                       | î                                       |
| Muhasebe     |       | Bildirimler                                                                                                    |                                                                       | Tüm Bildirimleri Okundu Olarak Işaretle |
| Kullanıcılar |       |                                                                                                    |                                                                       |                                         |
| i⊟ Tanımlar  | ~     |                                                                                                    |                                                                       | 3                                       |
| ∃≟ işlemler  | ~     | Tarih ve Saat                                                                                                    | Açıklama                                                              |                                         |
| 1. Raporlar  | ~     | 2024-06-25 / 09:26:21                                                                                                    | DUYAROĞLU BOYA için arıza oluşturuldu. İlgili personel: hakan         | - I                                     |
|              |       | 2024-06-25 / 09:26:02                                                                                                    | TURGUT BEY APT. için arıza oluşturuldu. İlgili personel: hakan        | E .                                     |
|              |       | 2024-06-24 / 16:38:53                                                                                                    | INVİTE SUIT 1 SİTESİ 3 için arıza oluşturuldu. İlgili personet: hakan | :                                       |
|              |       | 2024-06-24 / 16:38:33                                                                                                    | KARASU ADLİYESİ için arıza oluşturuldu. İlgili personel: hakan        | :                                       |
|              |       | 2024-06-24 / 15:32:57                                                                                                    | PANORAMA EVLERİ 1 için bakım oluşturuldu. İlgili personel: hakan      | :                                       |
|              |       | 2024-06-24 / 15:32:21                                                                                                    | ELİF İŞ MERKEZİ için arıza oluşturuldu. İlgili personel: hakan        | :                                       |
| 🏟 Ayarlar    |       |                                                                                                    |                                                                       | v <sup>1</sup>                          |
| ⑦ Destek     |       |                                                                                                    |                                                                       | Gösterilen sonuç 100 👻 1-100 / 161 < >  |
| [→ Çıkış Yap |       |                                                                                                    |                                                                       | ļ                                       |
|              |       |                                                                                                    |                                                                       |                                         |
|              |       |                                                                                                    | ,                                                                     |                                         |
| /            |       |                                                                                                    |                                                                       |                                         |
|              |       |                                                                                                    |                                                                       |                                         |
|              |       |                                                                                                    |                                                                       |                                         |
|              |       |                                                                                                    |                                                                       |                                         |
|              |       |                                                                                                    |                                                                       |                                         |
|              |       |                                                                                                    |                                                                       |                                         |
|              |       |                                                                                                    |                                                                       |                                         |
| $\downarrow$ |       |                                                                                                    |                                                                       |                                         |
|              |       |                                                                                                    |                                                                       |                                         |

Bildirimleriniz bu alanda listelenir. İlk olarak okunmayan bildirimler listelenir.

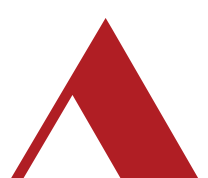

# | Ayarlar

Bu alandan çalışan ve yönetici durumundaki gibi tüm kullanıcı yetkileri, SMS gönderim tercihleri vb. gibi yetkilendirme ve tercihleri kendi isteğinize göre ayarlayabilirisiniz.

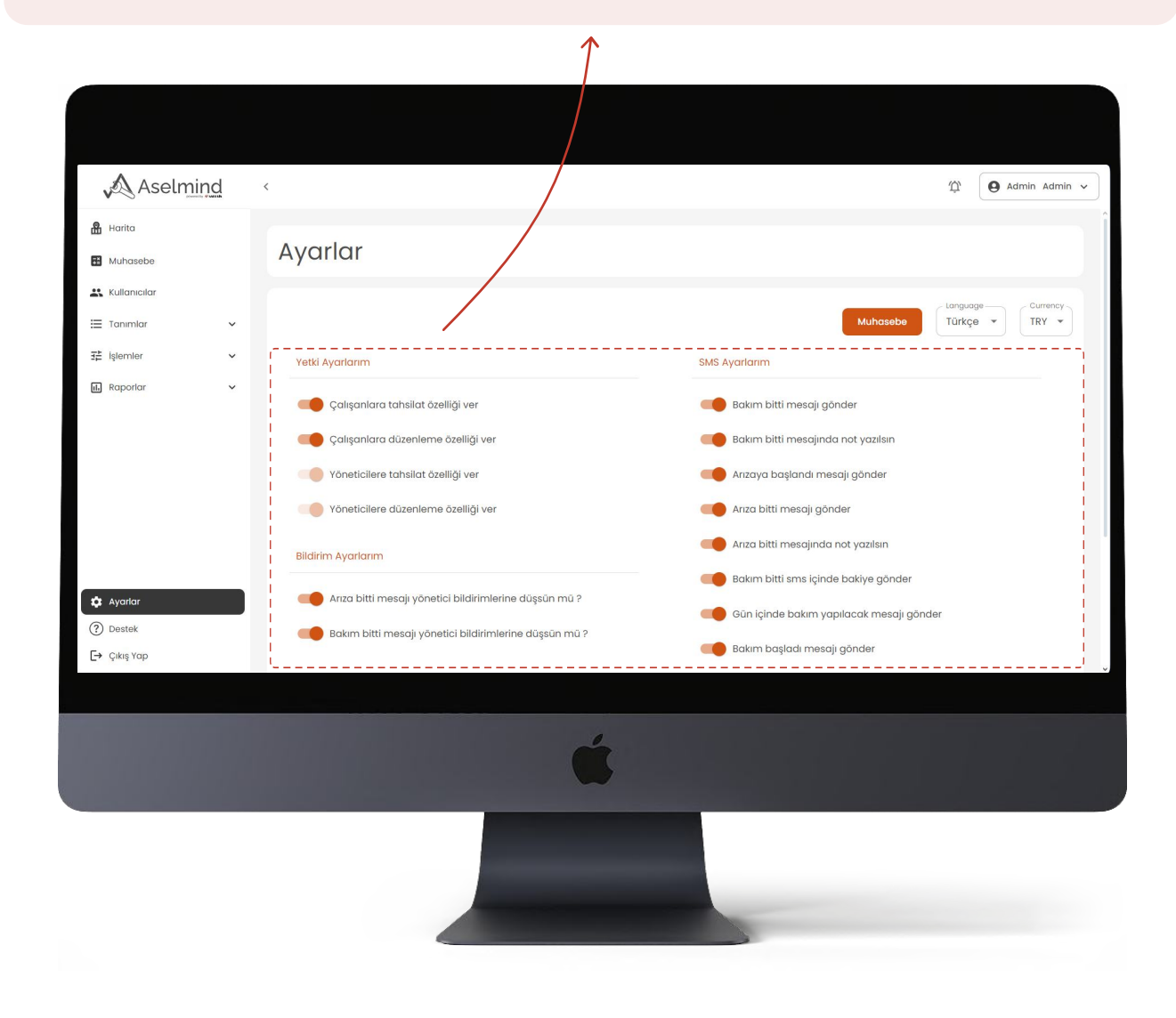

Seçiminiz eğer bu şekildeyse **aktif** durumdadır.

Seçiminiz eğer bu şekildeyse pasif durumdadır.

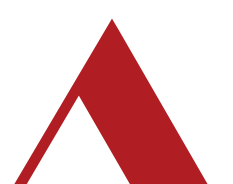

#### | Kullanıcılar

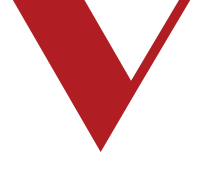

Kullanıcı listesini PDF ve Excel formatlarında çıktı alabilirsiniz. Bunun için almak istediğiniz formata göre ilgili butona tıklamanız gerekir.

Bu alandan yeni kullanıcı ekleyebilir ve kullanıcı listesini PDF ve Excel formatlarında çıktı alabilirsiniz. **Raporla** butonuna basmanız yeterlidir

|                     | d             |             |         |                  |                     |                               |
|---------------------|---------------|-------------|---------|------------------|---------------------|-------------------------------|
| Aselmine            |               |             |         |                  |                     | 'ậ' O Admin Admin ✓           |
| Harita<br>Muhasebe  | Kullanıcılar  |             |         |                  |                     | Yəni Kullanıcı Eklə           |
| Kullanıcılar        |               |             |         |                  |                     |                               |
| Tanımlar            |               |             |         |                  |                     |                               |
| İşlemler            |               | irama yapın |         |                  |                     |                               |
| Raporlar            | Kullanıcı Adı | isim        | Soyisim | Telefon Numarası | Yetki Tipi          | 10 J.                         |
|                     | admin         | admin       | admin   | +905239865214    | Yönetici            |                               |
|                     | hacar         | hakan       | acar    | +905415619011    | Personel            | Atanmış Arızalar              |
|                     | eari          | Esra nur    | Ari     | +905308667228    | Personel            | Zimmet Bilgisi                |
|                     | bsari         | Batuhan     | SARI    | +905077212343    | Personel            | Düzenle<br>Sil                |
|                     | batuhan123    | Batuhanss   | SARIssq | +905077212343    | Personel            | ·                             |
| Ayarlar             | tcetin        | tulgahan    | çetin   | +905355834507    | Personel            | 1                             |
|                     |               |             |         |                  |                     |                               |
| Destek<br>Cikis Yap |               |             |         |                  | Gösterilep sonuç 10 | 00 <del>↓</del> 1-14 / 14 < > |
| Destek<br>Çıkış Yap |               | /           | Ć       | /                | Gösterilegrsonuç K  | 00 ≠ 1-14 / 14 < >            |
| Destek<br>Çikiş Yap |               |             | ć       |                  | Gösterilersonuç K   | 00 - I-14 / 14 < >            |

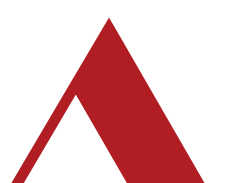

açılan bu alanda ilgili kullanıcıyı düzenleyebilir, silebilir, zimmet bilgilerini görebilir, atanmış arıza ve bakımları görüntüleyebilirsiniz.

#### | Binalar

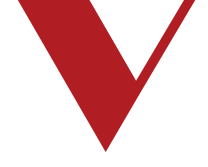

Excel - PDF olarak liste çıktısı alabilir ve liste içinden kullanıcıları bu alandan aratabilirsiniz. Yeni Bina Ekle butonundan Tekli ya da Excelden Bina listesi yükleyerek çoklu bina ekleyebilr, Toplu Mesaj ve Çoklu Bakım Ata butonuna tıklayarak birden fazla binaya işlem yapabilirsiniz

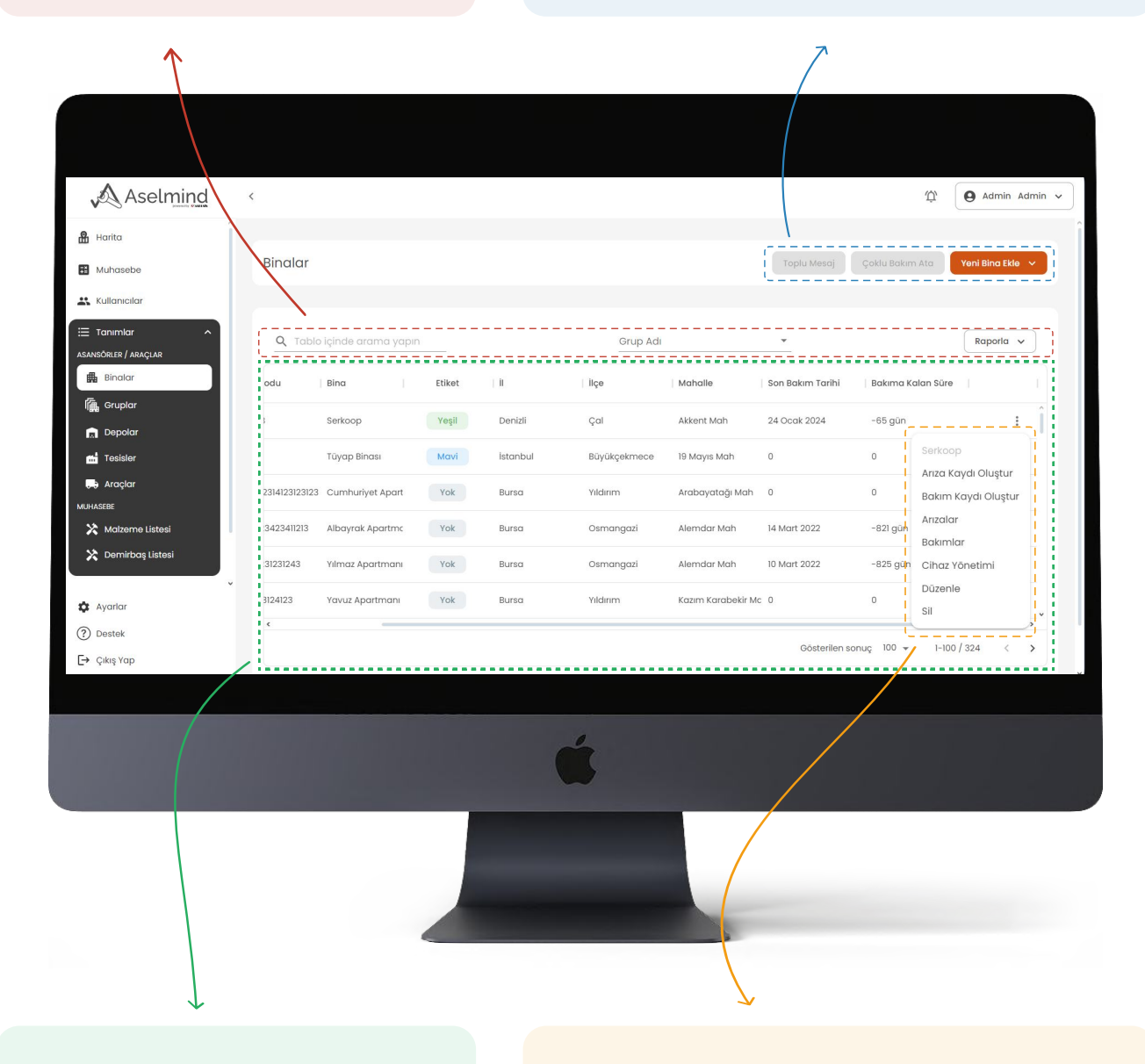

Binalarınız bu alanda listelenir.

Binalar listesinden seçmek istediğiniz binanın üzerine tıklayınca açılan bu pencereden kolaylıkla arıza - bakım atayabileceğiniz, seçtiğiniz tarih aralığındaki atanmış bakımları görebileceğiniz, cihaz detaylarını görüp yönetebileceğiniz ve binayı düzenleyebileceğiniz sayfalara erişebilirsiniz. Ayrıca yine bu penceden binayı silebilirsiniz.

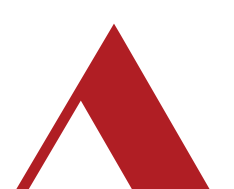

### | Depolar

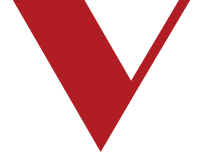

**Zimmet Ekle** butonuna tıkladığınızda açılan ekrandan personellerinize zimmet atayabilirsiniz. **Yeni Depo Ekle** butonuna tıkladığınızda açılan ekrandan gerekli bilgileri doldurarak ekleme yapabilirsiniz.

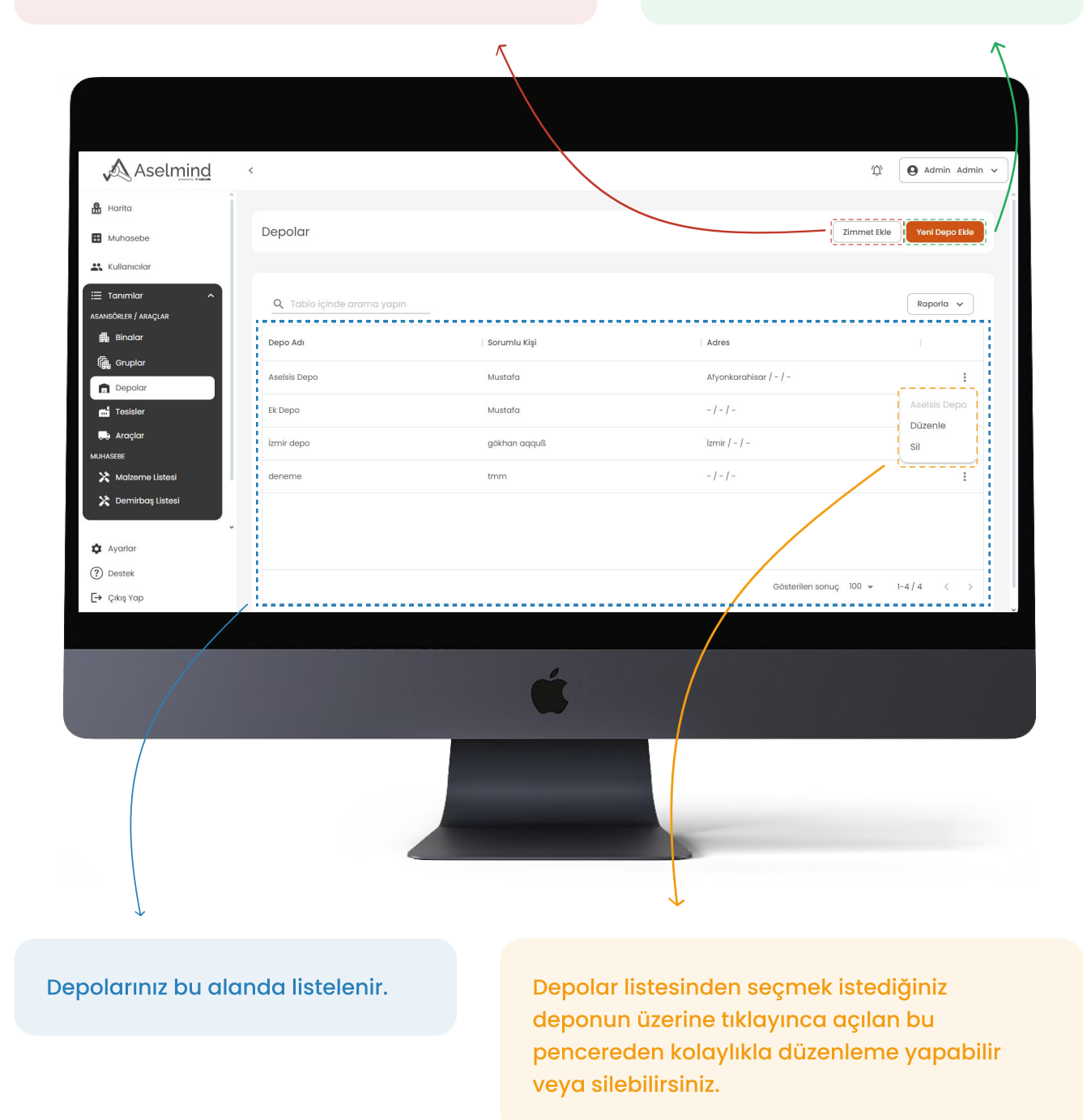

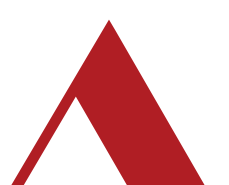

### | Tesisler

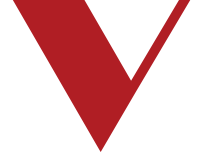

**Yeni Tesis Ekle** butonuna tıkladığınızda açılan ekrandan gerekli bilgileri doldurarak ekleme yapabilirsiniz.

Ν

| Aselmind              | <                                 |                 | 1                               | 슈 Admin Admin ~   |
|-----------------------|-----------------------------------|-----------------|---------------------------------|-------------------|
| Harita                |                                   |                 |                                 |                   |
| Huhasebe              | Tesisler                          |                 |                                 | Yeni Tesis Ekle   |
| Kullanıcılar          |                                   |                 |                                 |                   |
| E Tanımlar ^          | <b>Q</b> Tablo içinde arama yapın |                 |                                 | Raporla 🗸         |
| Binalar               | Tesis Adı                         | Sorumlu Kişi    | Adres                           | 1                 |
| If Gruplar            | deneme                            | asalw           | Adıyaman / Çelikhan / Fatih Mah |                   |
| Tesisler              | tamam                             | ben31           | İzmir / Narlıdere / Atatürk Mah | deneme<br>Düzenle |
| 💭 Araçlar<br>MUHASEBE | 1                                 |                 |                                 | sil               |
| 🔀 Malzeme Listesi     | l                                 |                 |                                 |                   |
| X Demirbaş Listesi    |                                   |                 |                                 |                   |
| 🌣 Ayarlar             |                                   |                 |                                 |                   |
|                       |                                   |                 | Gösteriler sonuç 100 👻          | 1-2/2 < >         |
|                       |                                   |                 |                                 |                   |
|                       |                                   |                 |                                 |                   |
|                       |                                   | ć               |                                 |                   |
|                       |                                   |                 |                                 |                   |
|                       |                                   |                 |                                 |                   |
|                       |                                   |                 |                                 |                   |
|                       |                                   |                 |                                 |                   |
|                       |                                   |                 |                                 |                   |
|                       |                                   |                 | Ţ                               |                   |
| $\gamma$              |                                   |                 | -                               |                   |
|                       |                                   |                 |                                 |                   |
| esisleriniz bu alan   | da listelenir.                    | Tesisler listes | inden seçmek iste               | diğiniz tesisler  |
|                       |                                   | üzerine tıklay  | ınca açılan bu pen              | cereden           |
|                       |                                   | kolaylıkla düz  | enleme yapabilir v              | veya              |

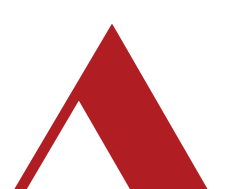

# | Araçlar

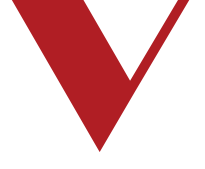

Tesisleriniz bu alanda listelenir.

**Yeni Araç Ekle** butonuna tıkladığınızda açılan ekrandan gerekli bilgileri doldurarak ekleme yapabilirsiniz.

| $\uparrow$                                                     |                            |          | $\uparrow$           |                 |
|----------------------------------------------------------------|----------------------------|----------|----------------------|-----------------|
|                                                                |                            |          |                      |                 |
| Aselmind <                                                     |                            |          |                      | 仰 Admin Admin ~ |
| Harita                                                         | <b>`</b>                   |          |                      |                 |
| Muhasebe                                                       | Araçlar                    |          |                      | Yeni Araç Ekle  |
| 👪 Kullanıcılar                                                 |                            |          |                      |                 |
|                                                                | Q Tablo içində arama yapın |          |                      | Raporla 🗸       |
| Binalar                                                        | Araç Adı                   | Plaka    |                      | 1               |
| 📠 Gruplar                                                      | Test Ara                   | 1650001  | 867823030318205      | :               |
| 📩 Depolar                                                      | Test Aracı 2               | 1650002  | 867823030315201      | Test Ara        |
| R Araçlar                                                      | Sari taksi                 | 27AVD267 | 123456789123456      | Düzenle         |
|                                                                |                            |          |                      | SII             |
| <ul> <li>Mulzerne Listesi</li> <li>Demirbaş Listesi</li> </ul> |                            |          |                      |                 |
| ,                                                              |                            |          |                      |                 |
| Ayarlar                                                        |                            |          | //                   | '               |
| (?) Destek F→ Cikis Yap                                        |                            |          | Gösterilen sonuç 100 |                 |
|                                                                |                            |          |                      |                 |
|                                                                |                            |          |                      |                 |
|                                                                |                            | é        |                      |                 |
|                                                                |                            |          |                      |                 |
|                                                                |                            |          |                      |                 |
|                                                                |                            |          |                      |                 |
|                                                                |                            |          |                      |                 |
|                                                                |                            |          |                      |                 |
|                                                                |                            |          |                      |                 |
|                                                                |                            |          | ļ                    |                 |
|                                                                |                            |          | *                    |                 |

Araçlar listesinden seçmek istediğiniz aracın üzerine tıklayınca açılan bu pencereden kolaylıkla düzenleme yapabilir veya silebilirsiniz.

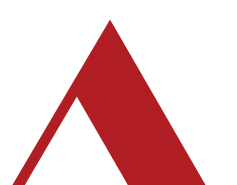

#### | Malzeme Listesi

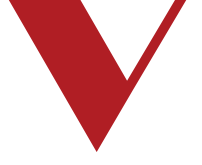

#### Malzemeleriniz bu alanda listelenir.

Yeni Malzeme Ekle butonuna tıkladığınızda açılan ekrandan gerekli bilgileri doldurarak ekleme yapabilirsiniz.

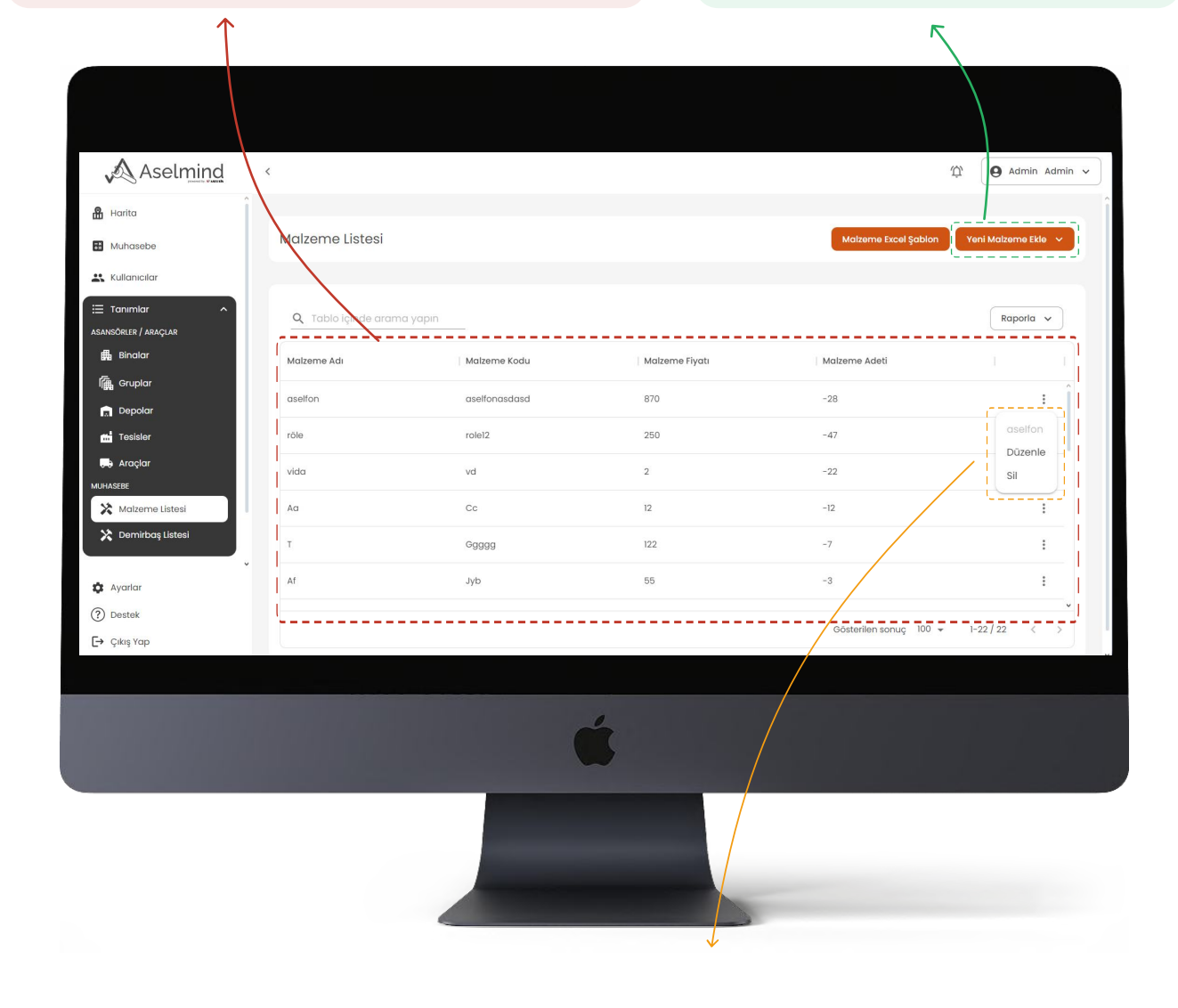

Malzeme listesinden seçmek istediğiniz malzemenin üzerine tıklayınca açılan bu pencereden kolaylıkla düzenleme yapabilir veya silebilirsiniz.

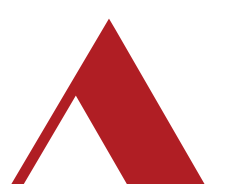

#### | Muhasebe

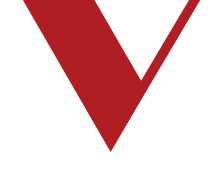

Carileriniz bu alanda listelenir.

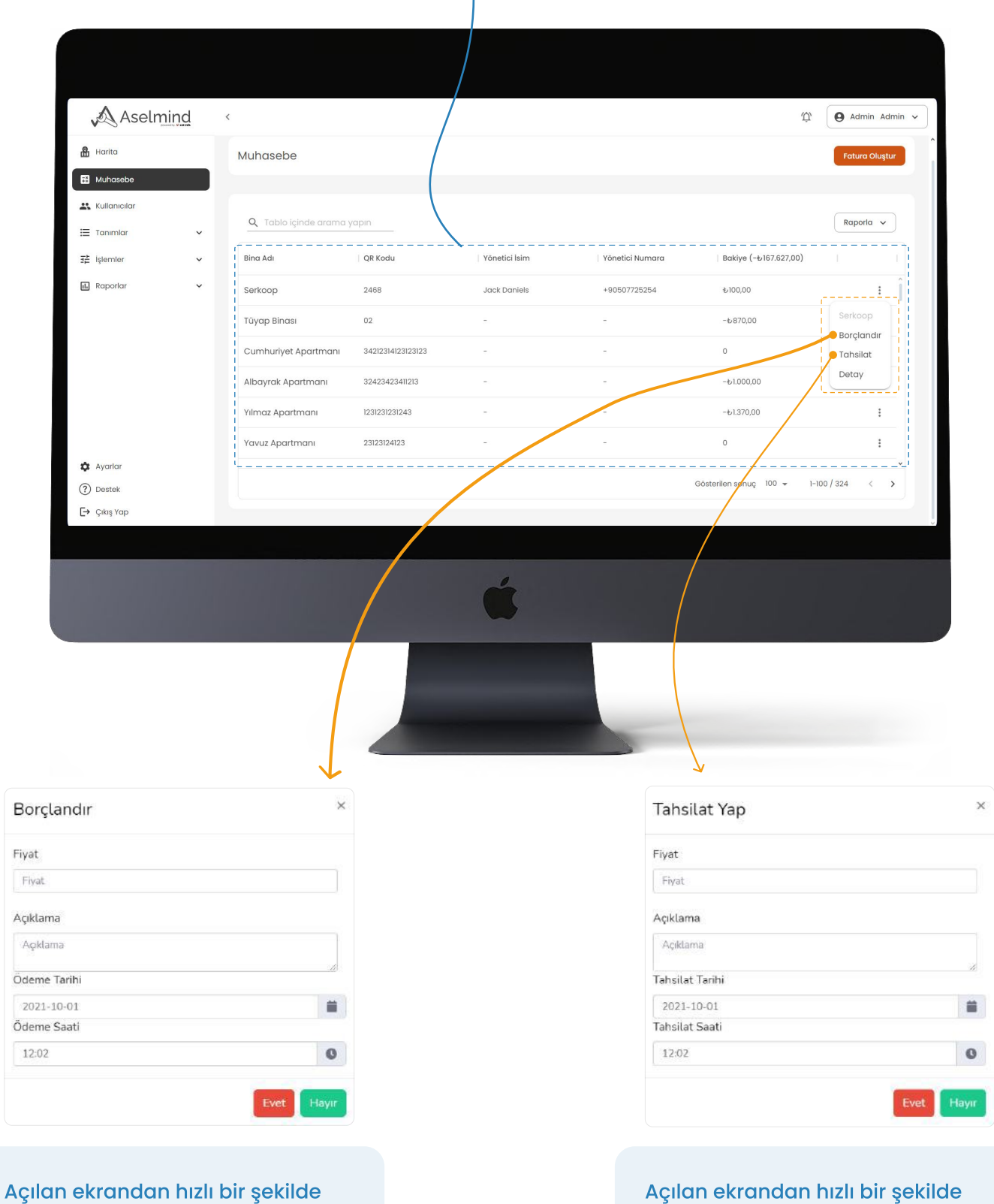

borçlandırma yapabilirsiniz.

Açılan ekrandan hızlı bir şekilde tahsilat yapabilirsiniz.

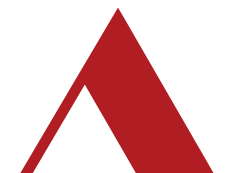

#### | Muhasebe

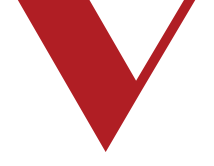

Bu alandan yıl seçimi yapıp Raporla butonuna tıkladığınız takdirde seçilen yıla ait cari verileri listelenir.

Borçlandır butonuna tıkladığınızda açılan ekrandan gerekli bilgileri girerek borçlandırma yapabilir yine aynı şekilde **Tahsilat** butonundan da tahsilat işlemlerinizi yapabilirsiniz. Hepsini Getir butonu ile tüm carileri getirebilirsiniz.

| $\uparrow$                                         |    |                       |         |                        |   | )                 |                          |                |
|----------------------------------------------------|----|-----------------------|---------|------------------------|---|-------------------|--------------------------|----------------|
|                                                    |    |                       |         |                        |   |                   |                          |                |
| 🔊 Aselmi                                           | nd | <                     |         |                        |   |                   | Ċ.                       | Admin Admin 🗸  |
| Harita                                             |    | Muhasebe Detayı       |         |                        |   |                   | Tahsi                    | lat Borçlandır |
| 🚉 Kullanıcılar                                     |    |                       |         |                        |   |                   |                          |                |
| i≣ Tanımlar                                        | v  | Tüm Yıllar 👻          |         |                        |   | Bakiye -&1.200,00 | Yıllık Bakiye -&900,00   | Raporla 🗸      |
| i Raporlar                                         | ~  | Tarih ve Saat         | Тір     | Açıklama               | ĩ | Toplam            | Cüzdan                   | 1 1            |
|                                                    |    | 2024-06-05 / 09:20:40 | Monthly | Aylık Bakım ücreti     |   | -tv200,00         | o                        | :              |
|                                                    |    | 2024-06-05 / 08:47:39 | Monthly | Aylık Bakım ücreti     |   | -tv200,00         | o                        | ÷ 1            |
|                                                    |    | 2024-06-05 / 08:45:51 | Monthly | Aylık Bakım ücreti     |   | -₺200,00          | o                        | :              |
|                                                    |    | 2024-05-28 / 10:09:21 | Manuel  | Aylık Bakım düzeltmesi |   | €250,00           | 0                        | :              |
|                                                    |    | 2024-05-20 / 09:28:01 | Monthly | Aylık Bakım ücreti     |   | -t-200,00         | 0                        | :              |
| 🏟 Ayarlar                                          |    | 2024-05-03 / 08:57:49 | Manuel  | pp                     |   | -€50,00           | -£500,00                 | :              |
| <ul> <li>⑦ Destek</li> <li>☐→ Çıkış Yap</li> </ul> |    | ·                     |         |                        |   | Gđ                | isterilen sonuç 100 🔻 1- | -31 / 31 < >   |
|                                                    | -  |                       |         |                        |   |                   |                          |                |
|                                                    |    |                       |         | Ć                      |   |                   |                          |                |

Cari verileriniz bu alanda listelenir. Borçlandırmalar turuncu, tahsilatlar yeşil renkte görünmektedir.

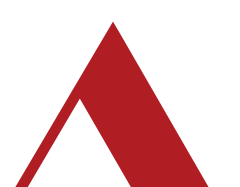

# | Harita

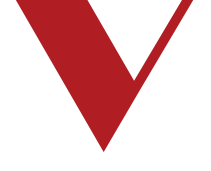

Araçlarınıza ait tüm detaylar bu alanda listelenir.

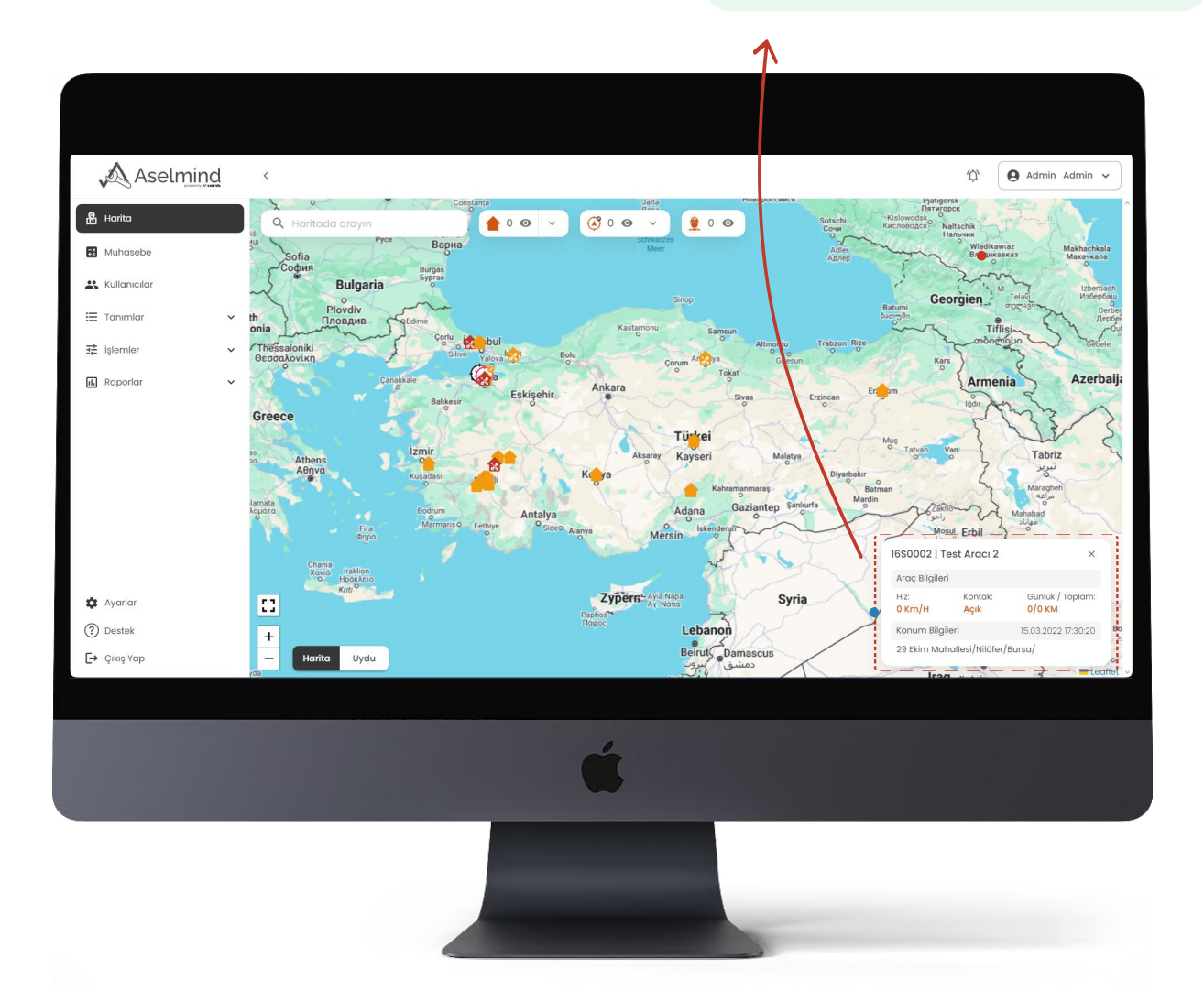

Araçlarınıza ait verileri görseldeki şekilde görebilmek için ilgili araca tıklamanız gereklidir!

Sistemimizde sürekli olarak yapılan güncellemeler ve eklenen özellikler dolayısıyla simgelerde değişiklik olabilir!

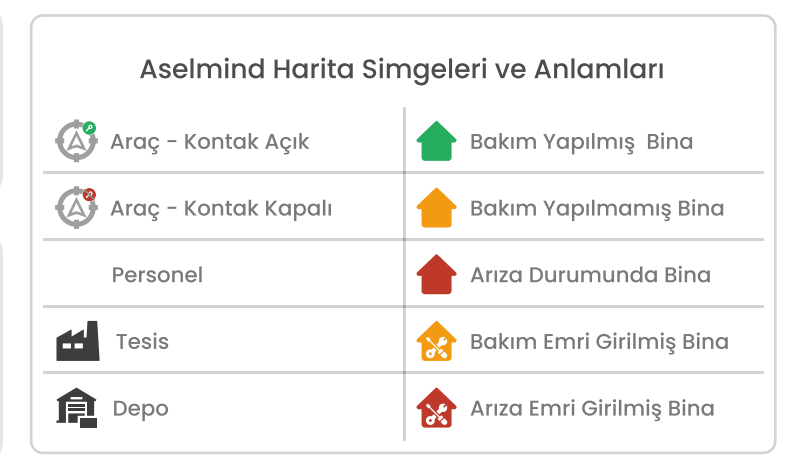

## | Harita

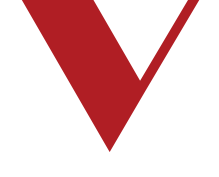

Bu alandan, harita üzerinde seçtiğiniz bir binaya arıza veya bakım atayabilirsiniz.

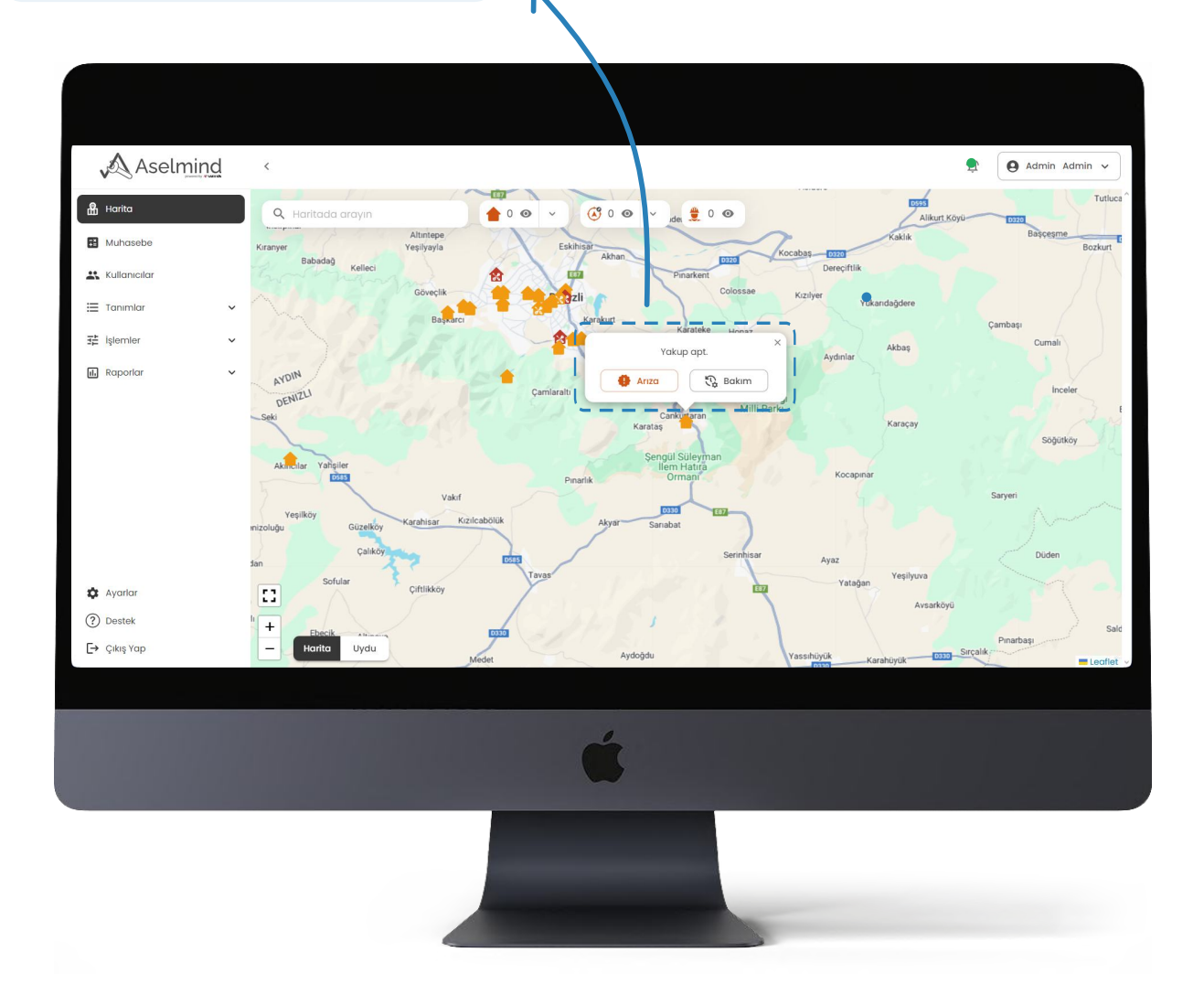

Binalarınza arıza veya bakım ekleme ekranını görseldeki şekilde görebilmek için ilgili binaya tıklamanız gereklidir!

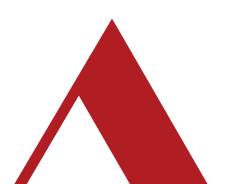

# | Takip

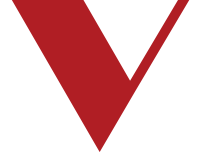

Bu alandan tarih seçip Ara butonuna tıkladığınızda seçtiğiniz güne ait personel ve araç rotaları sağ taraftaki menüde listelenecektir. Bu alandan haritada görmek istediğiniz verileri seçip kaldırabilirsiniz.

- Seçiminiz eğer bu şekildeyse **aktif** durumdadır.
  - Seçiminiz eğer bu şekildeyse **pasif** durumdadır.

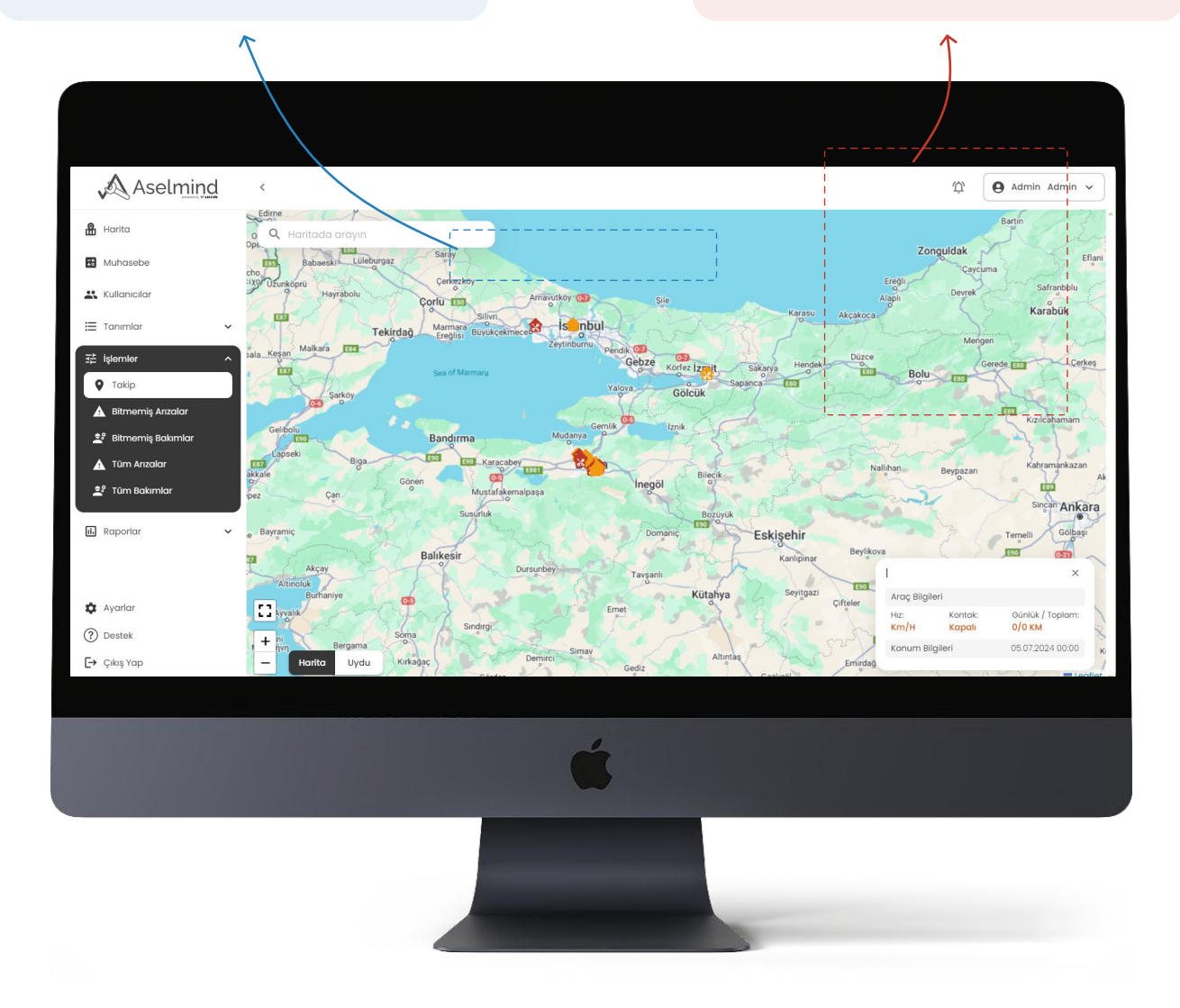

Bina ve araç listesinin olduğu ekranı görebilmek için öncelik takip sayfasının sağ tarafında bulunan < butonuna tıklamanız gerekir!

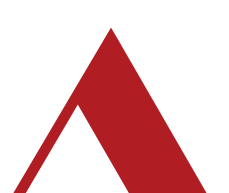

<

# | Araç Takip

Bu alandan aracınıza ait veriler ve bulunduğu konumu görebilirsiniz.

#### Bu alandan aracınızın geçmiş rotasını izleyebilirsiniz.

- 🔊 Rota başlangıç noktası
- Rota bitiş noktası
- Aracın kontağı kapalı
- Aracın kontağı açık

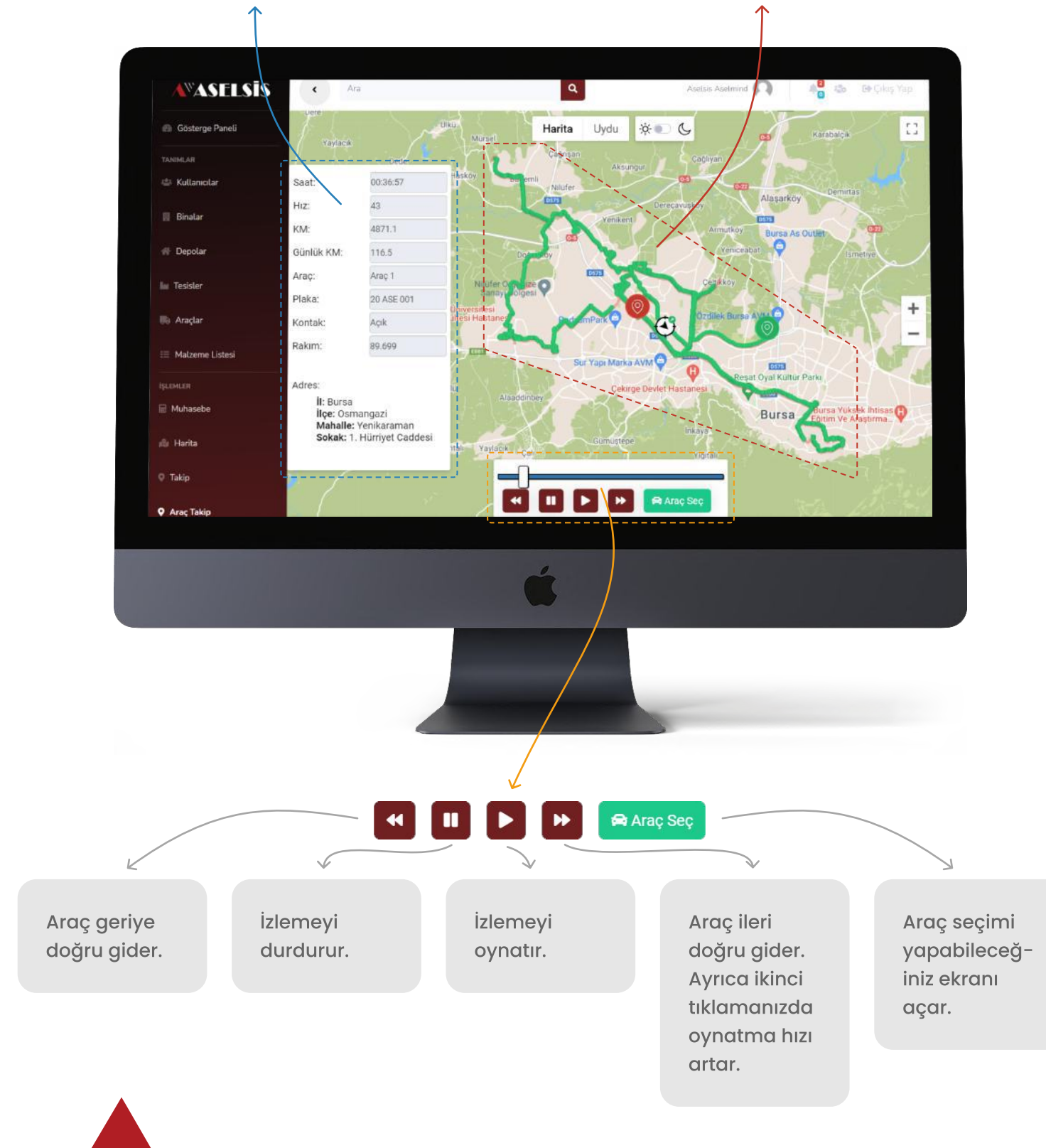

#### | Arıza Emirleri

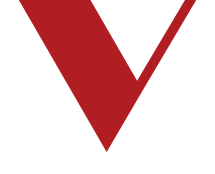

Arıza kayıtlarınız bu alanda listelenir.

|                     |      |                |                        | K                        |                       |               |                      |                 |          |
|---------------------|------|----------------|------------------------|--------------------------|-----------------------|---------------|----------------------|-----------------|----------|
|                     |      |                |                        |                          |                       |               |                      |                 |          |
| Aselmind            | <    |                |                        |                          |                       |               | 3                    | ش 🛛 Admin Adm   | nin v    |
| Harita              |      |                |                        |                          |                       |               |                      |                 |          |
| Huhasebe            | Bitr | memiş Arızal   | ar                     |                          |                       |               |                      | Yeni Arıza Ekle |          |
| Kullanıcılar        |      |                |                        |                          |                       |               |                      |                 |          |
| 🗄 Tanımlar 🗸        | C    | Tablo içinde a | rama yapın             |                          |                       | 1             |                      | Raporla 🗸       |          |
| 辈 lşlemler へ        |      |                |                        |                          |                       |               |                      |                 | <b>.</b> |
| 🕈 Takip             | Ται  | ih             | Bina Adı               | Atanmış Kiş <sup>i</sup> | Kullanılan Malzemeler | Tutar         | Durum                |                 | d.       |
| A Bitmemiş Arızalar | 202  | 24-07-04       | Telefon numarası denem | e hakan acar             | Belirtilmemiş         | Belirtilmemiş | Bekliyor             |                 | î        |
| 🚉 Bitmemiş Bakımlar | 203  | 24-06-04       | m                      | -                        | Belirtilmemiş         | -7480         | Bekliyor             | Durum Değiştir  | 1        |
| 🖹 Tüm Anzalar       | 203  | 24-05-27       | 2023                   | admin admin              | Belirtilmemiş         | -7780         | Yolda                | Düzenle         |          |
|                     |      |                |                        |                          | 1 x1                  |               |                      | sil             |          |
| 🗈 Raporlar 🗸 🗸      | 1    |                |                        |                          | aselfon x3            |               |                      |                 | 1        |
|                     |      |                |                        |                          | röle x1               |               |                      |                 |          |
| 🏟 Ayarlar           |      |                |                        |                          | vida x1               |               |                      |                 |          |
| ⑦ Destek            |      |                |                        |                          |                       |               |                      |                 | ×        |
| <b>[→</b> Çıkış Yap |      |                |                        |                          |                       | Gô            | sterilen sonuç 100 🧃 | • 1-9/9 < >     | 1        |
|                     |      |                |                        |                          |                       |               |                      |                 |          |
|                     |      |                |                        | à                        |                       |               |                      |                 |          |
|                     |      |                |                        | C                        |                       |               |                      |                 |          |
|                     |      |                |                        |                          |                       |               |                      |                 |          |
|                     |      |                |                        |                          |                       |               |                      |                 |          |
|                     |      |                |                        |                          |                       |               |                      |                 |          |
|                     |      |                |                        |                          |                       |               |                      |                 |          |

Arıza listesinden seçmek istediğiniz arızanın üzerine tıklayınca açılan bu pencereden kolaylıkla durum değiştirebilir, düzenleme yapabilir veya silebilirsiniz.

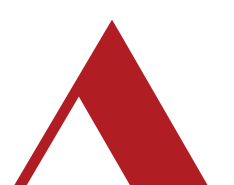

#### | Bakım Emirleri

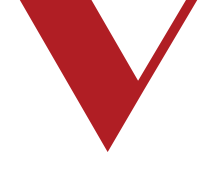

Bakım kayıtlarınız bu alanda listelenir.

|                                                 |    |                      |                     | r v          |                       |                        |                           |
|-------------------------------------------------|----|----------------------|---------------------|--------------|-----------------------|------------------------|---------------------------|
|                                                 |    |                      |                     |              | <b>x</b>              |                        |                           |
| Aselmind                                        | <  |                      |                     |              |                       |                        | û 🛛 Admin Admin 🗸         |
| Harita                                          |    | Bitmemiş Bakımlar    |                     |              |                       |                        | Yeni Bakım Ekle           |
| Kullanıcılar     E Tanımlar     ✓     Xelsemler |    | Q Tablo içinde arama | yapın               |              |                       |                        | Raporla 🗸                 |
| ♥ Takip                                         | li | Tarih                | Bina Adı            | Atanmış Kişi | Kullanılan Malzemeler | Durum                  | I.                        |
| Bitmemiş Arızalar      Bitmemiş Bakımlar        |    | 2024-07-04           | CUMHURIYET SITESI 3 | hakan acar   | Belirtilmemiş         | Bekliyor               |                           |
| Tüm Arızalar                                    |    | 2024-07-03           | 20Eylül Asansörü    | -            | Belirtilmemiş         | Bekliyor               | Detayları Göster          |
| 🚉 Tüm Bakımlar                                  |    | 2024-07-03           | 111                 | -            | Belirtilmemiş         | Bekliyor               | Düzenle<br>Durum Değiştir |
| ti. Raporlar 🗸                                  |    | 2024-07-03           | 0                   | -            | Belirtilmemiş         | Bekliyor               | sii                       |
|                                                 | i  | 2024-07-03           | 1234                | -            | Belirtilmemiş         | Beklivor               |                           |
| 🏟 Ayarlar                                       |    | 2024-07-03           | ACAR APT            | -            | Belirtilmemiş         | Bekliyor               | :                         |
| ⑦ Destek                                        |    |                      |                     |              | Gös                   | sterilen sonuç 🛛 100 👻 | 1-100 / 324 < >           |
| C - Çıkış Yap                                   |    |                      |                     |              |                       |                        |                           |
| _                                               |    |                      |                     |              |                       |                        |                           |
|                                                 | l  |                      |                     | Ú            |                       |                        | 111                       |
|                                                 |    |                      |                     |              |                       |                        |                           |

Bakım listesinden seçmek istediğiniz bakımın üzerine tıklayınca açılan bu pencereden kolaylıkla durum değiştirebilir, inceleyebilir, düzenleme yapabilir veya silebilirsiniz.

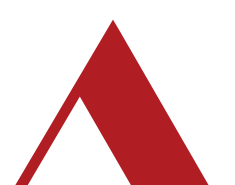

#### | Bitmiş Arızalar

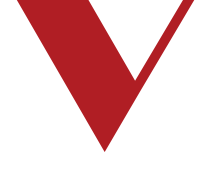

Bu alandan istediğiniz iki tarihi seçip ara butonuna tıklayarak seçilen tarihler arasındaki arızalarınızı görebilirsiniz.

|                   |                 |                  | R            |            |                       |                      |                 |
|-------------------|-----------------|------------------|--------------|------------|-----------------------|----------------------|-----------------|
|                   |                 |                  |              |            |                       |                      |                 |
| Aselmind          | <               |                  |              |            |                       | ŵ                    | 😫 Admin Admin 🗸 |
| Harita            |                 |                  |              |            |                       |                      |                 |
| Huhasebe          | Bitmiş Arızalar |                  |              | \          |                       |                      |                 |
| Kullanıcılar      |                 |                  |              |            |                       |                      |                 |
| ≣ Tanımlar 🗸 🗸    | Filtrele \Xi    |                  |              |            |                       |                      | Raporla 🗸       |
| 랴 İşlemler ·      | Bina Adı        | Arıza Açıklaması | Atanmış Kişi | Tarih      | Kullanılan Malzemeler | Arıza Giderme Süresi |                 |
| 🛛 Bitmiş Arızalar | 23ocak23        | -                | admin admin  | 2023-09-21 | aselfon x1            | 0                    | E Î             |
| 🤣 Bitmiş Bakımlar | Atar            | -                | admin admin  | 2023-07-21 | aselfon x1<br>röle x1 | 0                    | : 1             |
|                   | Kemtest         | Cozuldu          | kemal Selcuk | 2023-07-21 | Belirtilmemiş         | 0                    | 1               |
|                   | deneme123       | ~                | -            | 2023-07-21 | aselfon x1            | 0                    | 1               |
|                   | eadeneme        | -                | admin admin  | 2023-12-21 | Belirtilmemiş         | 0                    | 1               |
| Ayarlar           | 2023            | -                | Batuhan SARI | 2023-08-04 | aselfon x1            | 0                    | : •             |
| (?) Destek        |                 |                  |              |            | Gösterile             | en sonuç 100 👻 1-3   | 8/38 < >        |
| C. 1001.00        |                 |                  |              |            |                       |                      |                 |
|                   |                 |                  | ú            |            |                       |                      |                 |
|                   |                 |                  | ~            |            |                       |                      |                 |

Bu alandan arızalarınıza ait verileri görebilirsiniz. Ayrıca dilediğiniz bir arızanın üzerinde tıklayarak daha detaylı inceleyebilirsiniz.

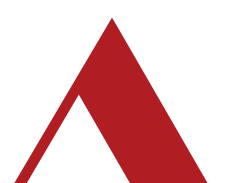

### | Bitmiş Bakımlar

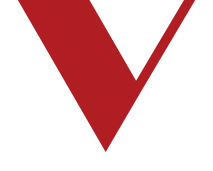

Bu alandan istediğiniz iki tarihi seçip ara butonuna tıklayarak seçilen tarihler arasındaki bakımlarınızı görebilirsiniz.

| Acolmind          | ,               |              |            |                       |                        | Admin Admin |
|-------------------|-----------------|--------------|------------|-----------------------|------------------------|-------------|
| Ved Asetmind      | < c             |              |            |                       | ,Ťt.                   |             |
| Harita            |                 |              |            |                       |                        |             |
| Muhasebe          | Bitmiş Bakımlar |              |            |                       |                        |             |
| • Kullapıçılar    |                 |              |            |                       |                        |             |
| Kalandia          |                 |              |            |                       |                        |             |
| Tanımlar 🗸        | Filtrele =      |              |            |                       |                        | Raporla 🗸   |
| ± işlemler 🗸      | Bing Adi        | Atanmıs Kisi | Tarib      | Kullanılan Malzemeler | Bakım Giderme Süresi   |             |
| ] Raporlar ^      |                 | - Automy My  |            |                       |                        |             |
| 🧭 Bitmiş Arızalar | batutest2       | admin admin  | 2023-09-21 | aselfon x2            | 143:04:59              | · · · · ·   |
| 🔗 Bitmiş Bakımlar | Atar            | hakan acar   | 2023-07-21 | aselfon x1            | 00:00:07               | ÷           |
|                   |                 |              |            | aselfon x1            |                        |             |
|                   |                 |              |            | röle x1               |                        |             |
|                   | Asli2           | Batuhan SARI | 2023-09-21 | vida x3               | 00:00:04               |             |
|                   |                 |              |            | Aa x2                 |                        |             |
|                   |                 |              |            | T x1                  |                        |             |
| Ayarlar           |                 |              |            |                       |                        |             |
| ?) Destek         |                 |              |            |                       | Gösterilen sonuç 100 👻 | 1-98/98 < > |
| Citie Van         | l               |              | /          |                       |                        |             |
|                   |                 |              |            |                       |                        |             |
|                   |                 |              | Ć          |                       |                        |             |
|                   |                 |              |            | -                     |                        |             |

Bu alandan arızalarınıza ait verileri görebilirsiniz. Ayrıca dilediğiniz bir arızanın üzerinde tıklayarak daha detaylı inceleyebilirsiniz.

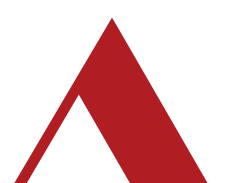

0850 840 10 56 | www.aselsis.com | info@aselsis.com.tr

# Teşekkürler.

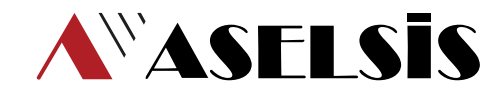

0850 840 10 56 | www.aselsis.com | info@aselsis.com.tr